## **Professional Development**

**REGISTRATION GUIDE** 

January 2015

Catalog # 200073 Rev A

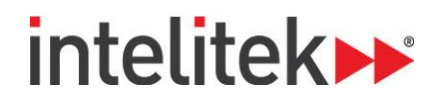

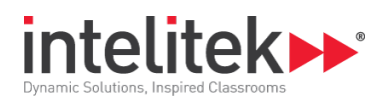

### **Table of Contents**

| 1. | Creating a New User Account1 |
|----|------------------------------|
| 2. | Registering for a Course     |

| Copyright © 2015 intelitek Inc.                                 | 444 East Industrial Park Drive |
|-----------------------------------------------------------------|--------------------------------|
| Intelitek Professional Development Registration Guide Version A | Manchester, NH 03109-5317      |
| January 2015                                                    | USA                            |
| website: http://www.intelitek.com                               | Tel: (603) 625-8600            |
| email: info@intelitek.com                                       | Fax: (603) 625-2137            |

Every effort has been made to make this guide complete and as accurate as possible. However, no warranty of suitability, purpose or fitness is made or implied. Intelitek Inc. is not liable or responsible to any person or entity for loss or damage in connection with or stemming from the use of the software, equipment and/or the information contained in this publication.

Intelitek Inc. bears no responsibility for errors which may appear in this publication and retains the right to make changes to the software, equipment and manual without prior notice.

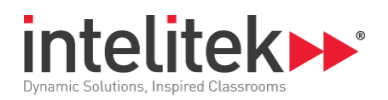

# 1. Creating a New User Account

Intelitek provides you with the Professional Development curriculum via the power of LearnMate. To enroll in a course, you must first register yourself as a new user in the system.

To create a new user account:

- 1. Go to the website <u>http://pd.intelitek.com/</u>.
- 2. In the top-right corner of the screen, click Log in.

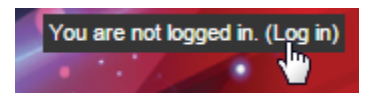

3. Click Create New Account. The New account page opens.

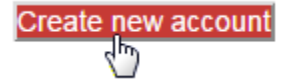

4. On the New account page, complete the required fields. Complete the optional fields as desired.

| Username* | Johndoe                          |
|-----------|----------------------------------|
|           | The password mu alphanumeric cha |
| Password* | •••••                            |

5. Click Create my new account.

6. A confirmation email is sent to your account. Click Continue.

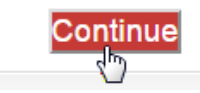

- **7.** In the confirmation email, click the link provided. Alternatively, copy and paste the link into the address line at the top of your web browser window.
- 8. On the page that opens, click **Continue**. Your registration as a new user is confirmed.

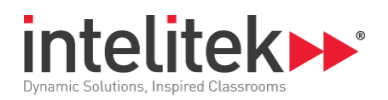

9. Click **Courses** to view the list of courses that you may enroll in.

#### Thanks, John Doe

Your registration has been confirmed

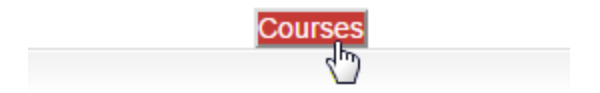

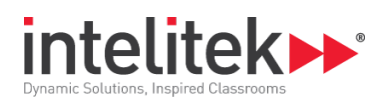

# 2. Registering for a Course

Once you have created a user account for yourself, you can register for a course.

To register for a course:

1. If you have just created your new user account and you are already logged into LearnMate, proceed to step 4 below.

If you are not currently logged into LearnMate, go to the website <u>http://pd.intelitek.com/</u>.

2. In the top-right corner of the screen, click Log in.

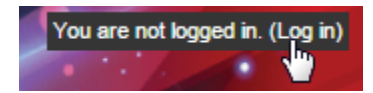

**3.** Log in to the site with your username and password.

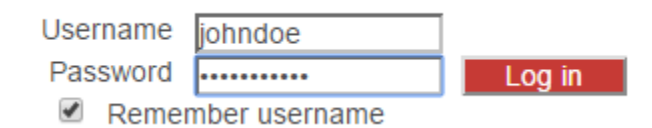

4. On the Home page, click the name of a course that you want to register for.

### Introduction to Online Teaching Methodologies/Flipped Classroom

This class was created for those teaching of and got more time for one on one learning

5. The course may require an enrollment fee. To make the required payment, click **Send payment** via PayPal.

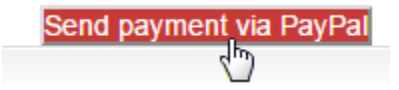

- (1) Note: Payments are processed by PayPal. You can pay via a PayPal account or via a credit card.
  - 6. Choose a method of payment. Complete the required fields, and then click **Pay** or **Pay Now**.

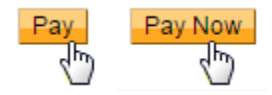

7. You are automatically directed back to the LearnMate Professional Development site. Click **Continue**. You are registered for the course.

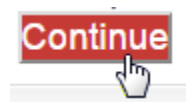